**Transactions on Computer Systems and Networks** 

Jivan S. Parab Madhusudan Ganuji Lanjewar Marlon Darius Sequeira · Gourish Naik Arman Yusuf Shaikh

# Python Programming Recipes for IoT Applications

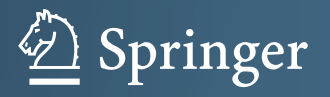

# **Transactions on Computer Systems and Networks**

#### Series Editor

Amlan Chakrabarti, Director and Professor, A. K. Choudhury School of Information Technology, Kolkata, West Bengal, India Jivan S. Parab · Madhusudan Ganuji Lanjewar · Marlon Darius Sequeira · Gourish Naik · Arman Yusuf Shaikh

# Python Programming Recipes for IoT Applications

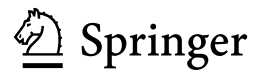

Jivan S. Parab School of Physical and Applied Sciences Goa University Taleigao, Goa, India

Marlon Darius Sequeira School of Physical and Applied Sciences Goa University Taleigao, Goa, India

Arman Yusuf Shaikh School of Physical and Applied Sciences Goa University Taleigao, Goa, India Madhusudan Ganuji Lanjewar School of Physical and Applied Sciences Goa University Taleigao, Goa, India

Gourish Naik School of Physical and Applied Sciences Goa University Taleigao, Goa, India

 ISSN 2730-7484
 ISSN 2730-7492 (electronic)

 Transactions on Computer Systems and Networks
 ISBN 978-981-19-9465-1 (eBook)

 https://doi.org/10.1007/978-981-19-9466-1
 ISBN 978-981-19-9466-1

The Editor(s) (if applicable) and The Author(s), under exclusive license to Springer Nature Singapore Pte Ltd. 2023

This work is subject to copyright. All rights are solely and exclusively licensed by the Publisher, whether the whole or part of the material is concerned, specifically the rights of translation, reprinting, reuse of illustrations, recitation, broadcasting, reproduction on microfilms or in any other physical way, and transmission or information storage and retrieval, electronic adaptation, computer software, or by similar or dissimilar methodology now known or hereafter developed.

The use of general descriptive names, registered names, trademarks, service marks, etc. in this publication does not imply, even in the absence of a specific statement, that such names are exempt from the relevant protective laws and regulations and therefore free for general use.

The publisher, the authors, and the editors are safe to assume that the advice and information in this book are believed to be true and accurate at the date of publication. Neither the publisher nor the authors or the editors give a warranty, expressed or implied, with respect to the material contained herein or for any errors or omissions that may have been made. The publisher remains neutral with regard to jurisdictional claims in published maps and institutional affiliations.

This Springer imprint is published by the registered company Springer Nature Singapore Pte Ltd. The registered company address is: 152 Beach Road, #21-01/04 Gateway East, Singapore 189721, Singapore

## Contents

| 1 | PYTHON Programming and IoT                                   | 1   |
|---|--------------------------------------------------------------|-----|
|   | 1.1 Introduction to Python                                   | 1   |
|   | 1.2 Can Python Replace C/C++?                                | 2   |
|   | 1.3 Overview of Python Programming                           | 2   |
|   | 1.4 Python for Embedded System                               | 23  |
|   | 1.5 Introduction to IoT                                      | 23  |
|   | 1.6 IoT Applications                                         | 25  |
|   | References                                                   | 26  |
| 2 | Configuring Raspberry Pi, MicroPython Pyboard, and Jetson    |     |
|   | Nano for Python                                              | 27  |
|   | 2.1 Raspberry Pi Board Features                              | 27  |
|   | 2.1.1 Configuration of Raspberry Pi                          | 29  |
|   | 2.2 MicroPython Pyboard Features                             | 33  |
|   | 2.2.1 Configuration of MicroPython Pyboard                   | 34  |
|   | 2.3 Jetson Nano Board Features                               | 40  |
|   | 2.3.1 Configuration of Jetson Nano Board                     | 41  |
|   | References                                                   | 48  |
| 3 | Simple Applications with Raspberry Pi                        | 49  |
|   | 3.1 Blinking of LED                                          | 49  |
|   | 3.2 OLED Display Interface                                   | 55  |
|   | 3.3 Camera Interfacing                                       | 62  |
|   | 3.4 Motor Control (DC Motor, Stepper Motor, and Servo Motor) | 69  |
|   | 3.5 Raspberry Pi and Mobile Interface Through Bluetooth      | 83  |
|   | References                                                   | 87  |
| 4 | MicroPython PyBoard for IoT                                  | 89  |
|   | 4.1 Home Automation                                          | 90  |
|   | 4.2 Smart e-waste Bin                                        | 96  |
|   | 4.3 Industrial Environmental Monitoring                      | 105 |

|   | 4.4 Greenhouse Monitoring                                    | 111 |
|---|--------------------------------------------------------------|-----|
|   | 4.5 Aquaculture Monitoring                                   | 116 |
|   | References                                                   | 121 |
| 5 | FoG and Cloud Computing with Jetson Nano                     | 123 |
|   | 5.1 Introduction to FoG Computing                            | 123 |
|   | 5.2 Architecture Model of FoG                                | 126 |
|   | 5.3 Introduction to Cloud Computing                          | 127 |
|   | 5.4 Cloud Computing Architecture                             | 129 |
|   | 5.5 Role of FoG and Cloud Computing in IoT                   | 131 |
|   | 5.6 Examples of FoG and Cloud Computing                      | 131 |
|   | 5.6.1 Patient Monitoring system with Cloud                   | 131 |
|   | 5.6.2 Home security with FoG                                 | 138 |
|   | References                                                   | 165 |
| 6 | Machine Learning (ML) in IoT with Jetson Nano                | 167 |
|   | 6.1 What is AI?                                              | 167 |
|   | 6.2 Concepts of Machine Learning (ML) and Deep Learning (DL) | 168 |
|   | 6.3 Pattern Recognition Using ML with Cloud                  | 171 |
|   | 6.4 Object Classification Using ML with FoG                  | 178 |
|   | 6.5 Prediction of Unknown Glucose Concentration Using ML     |     |
|   | at EDGE                                                      | 186 |
|   | References                                                   | 192 |
|   |                                                              |     |

### Chapter 4 MicroPython PyBoard for IoT

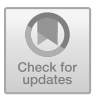

**Abstract** In this chapter, readers will learn how to program Pyboard for IoT applications using MicroPython. MicroPython is a member of the Python interpreter's family. MicroPython Programming language is a subset of the Python to fit and execute on a microcontroller. It has several optimizations to ensure that it works effectively and consumes little RAM. Hence MicroPython is perfect for embedded systems and IoT applications. Here, authors have focused on hands on implementation of few simple IoT applications such as home automation, smart e-waste bin, industrial environmental monitoring, green house monitoring, and aquaculture monitoring. Before implementing the IoT applications, one has to learn how to Install, run and debug the Micropython using PyCharm IDE.

Keywords Home automation  $\cdot$  Environmental monitoring  $\cdot$  Green house  $\cdot$  Aquaculture  $\cdot$  e-waste bin

#### **MicroPython Installation in PyCharm IDE**

PyCharm IDE supports Pyboard, ESP8266, and BBC Micro:bit microcontroller devices. In order to use Pyboard, one has to install MicroPython plugin in PyCharm. The detailed installation and setup process of the MicroPython plugin in PyCharm is as follows:

**Step1**: Download and install PyCharm IDE from the link: https://www.jetbrains.com/pycharm/

**Step 2**: To install the MicroPython plugin in PyCharm: open PyCharm IDE  $\rightarrow$  *File*  $\rightarrow$  *Settings*  $\rightarrow$  *Plugins*  $\rightarrow$  Enter 'MicroPython' in search window  $\rightarrow$  click on 'Install' button to install MicroPython plugin.

**Step 3**: Create Python project: Go to  $File \rightarrow New Project (e.g TestIoT)$  and then click on 'Create' button.

**Step 4**: Setting project structure: Go to  $File \rightarrow Settings \rightarrow Project: TestIoT \rightarrow Project structure.$  Then right-click on '.Idea' and 'venv' and select excluded.

**Step 5**: To enable MicroPython support and path selection: Go to *File*  $\rightarrow$  *Settings*  $\rightarrow$  *Languages & Frameworks*  $\rightarrow$  *MicroPython* and select device type as Pyboard. Tick the Check boxes '*Enable Micropython support*' and '*Auto detect device path*'. Device path can be also given manually and then click on 'detect' button and then click on 'OK'.

**Step 6**: Restart the PyCharm IDE and right-click on project name (TestIoT)  $\rightarrow$  New  $\rightarrow$  Python file  $\rightarrow$  Enter the name to Python file (i.e main.py).

**Step 7**: After naming the file one has to compulsorily install missing packages as prompted by the IDE.

**Step 8**: Setting Python Read Evaluate Print Loop (REPL): click on Tools  $\rightarrow$  MicroPython  $\rightarrow$  MicroPython REPL. This step helps to show errors and allows to run MicroPython shell on Pyboard device.

Step 9: Flash Files to Pyboard: On taskbar, go to Run  $\rightarrow$  Click on 'Flash main.py'.

#### Testing Simple code to Turn on LED of Pyboard:

After the successful installation of PyCharm and MicroPython plugin, the IDE is ready.

To test the simple code to turn on Pyboard LED, enter and flash the code given below:

```
import pyb
pyb.LED(1).on()
pyb.LED(2).on()
pyb.LED(3).on()
pyb.LED(4).on()
```

#### 4.1 Home Automation

Nowadays, home automation has become more popular, and smart systems are being implemented practically in every home. Home automation, often referred to as "Smart Home Technology", which uses technology to automate your home. Home automation allows you to control almost every aspect of your home through the IoT. The concept of a smart home has gained popularity in recent years as technology made life easier (Majeed et al. 2020). Almost everything has gone digital and automated (Stolojescu-Crisan et al. 2021). The IoT concept, conceptualizes the idea of remotely connecting and monitoring real-world items (things) over the internet (Madhesh et al. 2020). One of the most touted benefits of home automation is providing peace of mind to homeowners, allowing them to monitor/control their homes remotely, countering dangers such as forgetting to turn off geyser or a front door left unlocked or lights/fan left on. Figure 4.1 shows the basic smart home system.

#### 4.1 Home Automation

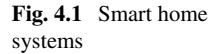

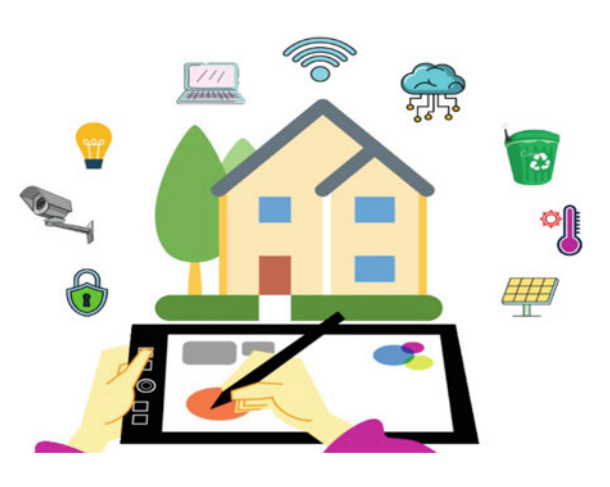

Here, the authors implemented home automation system with two approaches, first one with Pyboard and second one with ESP32 as IoT device, using Blynk app. The reason for using ESP32 is that Pyboard is not included in Blynk app to remotely control the appliances. Here, four electrical appliances such as fan, refrigerator, lights, and air condition (AC) are controlled using IoT device. This system has ESP32 configured as IoT device to remotely control the above appliances. The electrical appliances in the house are connected through relay module to Pyboard/ESP32. The OLED display interface is used to show the status of appliances connected to the Pyboard/ESP32.

Here, a 0.96-inch OLED SSD1306 display is used. The OLED display will communicate with the Pyboard/ESP 32 via the I2C protocol.

#### First Approach:

#### Home Appliances Control with Pyboard:

The four electrical appliances (fan, AC, refrigerator, and light) will be controlled by Pyboard through the relay as shown in Fig. 4.2a. Figure 4.2b shows the entire flowchart for controlling the four appliances. Table 4.1 tabulates the connection of Pyboard with switches, OLED, and relays.

#### Implementation and Configuration Steps:

Step 1: Copy MicroPython OLED ssd1306 library from the following link: https://github.com/micropython/micropython/blob/master/drivers/display/ssd 1306.py

Step 2: Open PyCharm IDE  $\rightarrow$  paste the code in PyCharm IDE and save it as ssd1306.py.

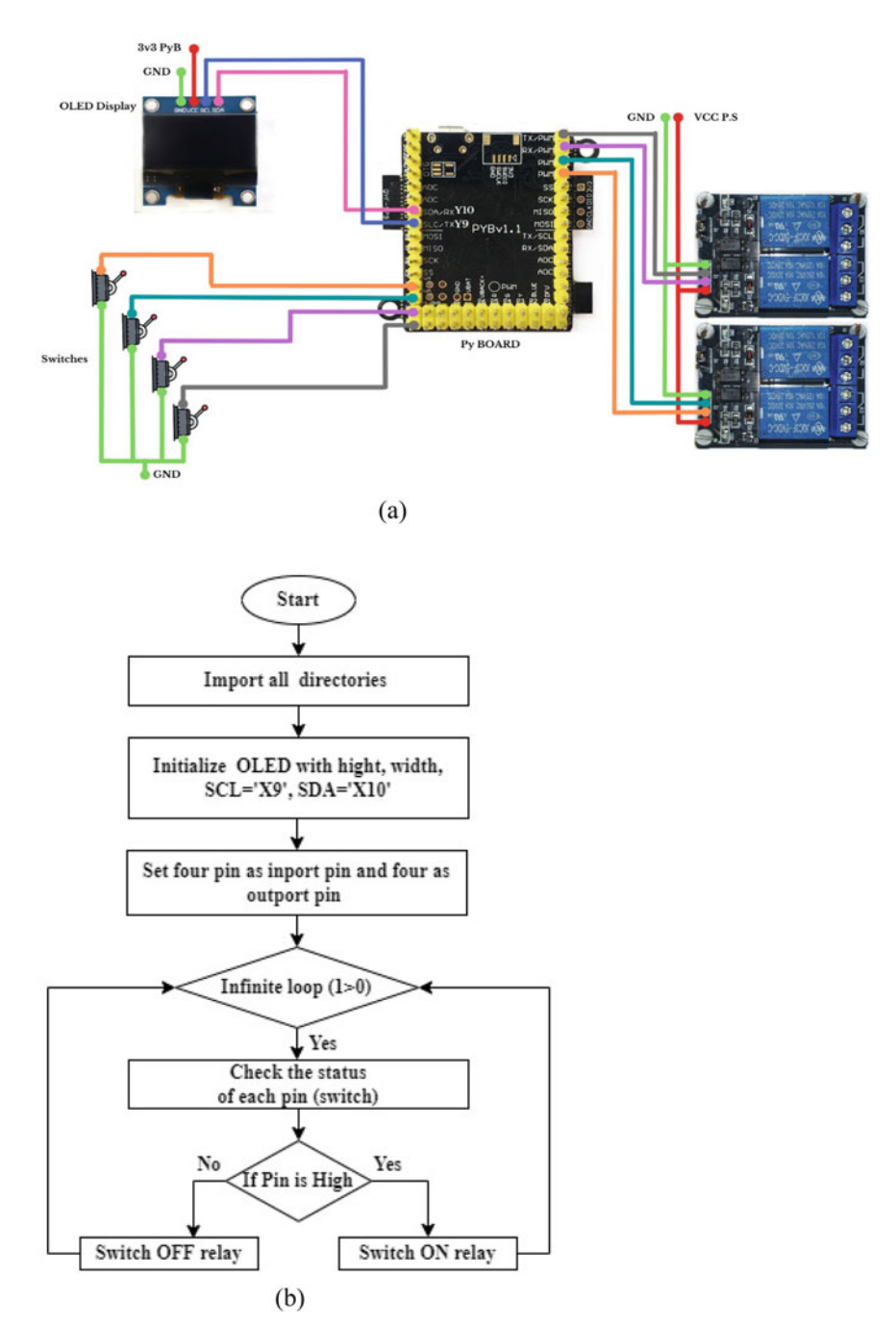

Fig. 4.2 a Circuit diagram of home automation and b Flowchart for controlling four devices

| Pyboard | Switches | Pyboard | Relay | Pyboard | OLED |
|---------|----------|---------|-------|---------|------|
| X1      | SW1      | Y1      | R1    | 3.3 V   | Vin  |
| X2      | SW2      | Y2      | R2    | GND     | GND  |
| X3      | SW3      | Y3      | R3    | X9      | SCL  |
| X4      | SW4      | Y4      | R4    | X10     | SDA  |

Table 4.1 Pyboard, switches, and relay pins connections

**Step 3**: Make sure the connections are according to Fig. 4.2 and enter the following code in 'main.py':

```
# Program to control home appliances
import time
import ssd1306
import machine
from pyb import Pin
from micropython import const
width = const (128)
height= const (64)
ssd1306_scl= Pin('X9', Pin.OUT_PP)
ssd1306 sda= Pin('X10', Pin.OUT PP)
i2c_ssd1306=machine.I2C(scl=ssd1306_scl, sda=ssd1306_sda)
oled = ssd1306.SSD1306 I2C(width, height, i2c ssd1306)
oled.fill(0)
p_in1 = Pin('X1',Pin.IN, Pin.PULL_UP)
p_in2 = Pin('X2', Pin.IN, Pin.PULL_UP)
p_in3 = Pin('X3', Pin.IN, Pin.PULL_UP)
p in4 = Pin('X4', Pin.IN, Pin.PULL UP)
p_out1 = Pin('Y1', Pin.OUT, Pin.OUT_PP )
p_out2 = Pin('Y2', Pin.OUT_PP)
p_out3 = Pin('Y3', Pin.OUT_PP)
p_out4 = Pin('Y4', Pin.OUT_PP)
while (1):
    oled.fill(0)
    if p in1.value() == False:
        p_out1.high()
        oled.text('AC-ON', 0, 0)
        oled.show()
    else:
        p_out1.low()
        oled.text('AC-OFF', 0, 0)
        oled.show()
    if p_in2.value() == False:
        p_out2.high()
        oled.text('Fan-ON', 0, 10)
        oled.show()
    else:
        p_out2.low()
        oled.text('Fan-OFF', 0, 10)
        oled.show()
    if p_in3.value() == False:
        p_out3.high()
        oled.text('Refrigerator-ON', 0, 20)
        oled.show()
```

```
else:
    p_out3.low()
    oled.text('Refrigerator-OFF', 0, 20)
    oled.show()
if p_in4.value() == False:
    p_out4.high()
    oled.text('Light-ON', 0, 30)
    oled.show()
else:
    p_out4.low()
    oled.text('Light-OFF', 0, 30)
    oled.show()
time.sleep(0.5)
```

This is just a simple application to control the appliances using switches. To control appliance over internet, the authors have demonstrated the same by using ESP32.

#### Second Approach:

#### Home Appliances Control with ESP32 (IoT)

The four electrical appliances (fan, AC, refrigerator, and light) will be controlled by ESP32 through the relay as shown in Fig. 4.3. Table 4.2 tabulates the connection of ESP32 with relay.

To program ESP32, the Thonny IDE is used as it supports ESP32 board. The detailed steps for home automation implementation are as follows:

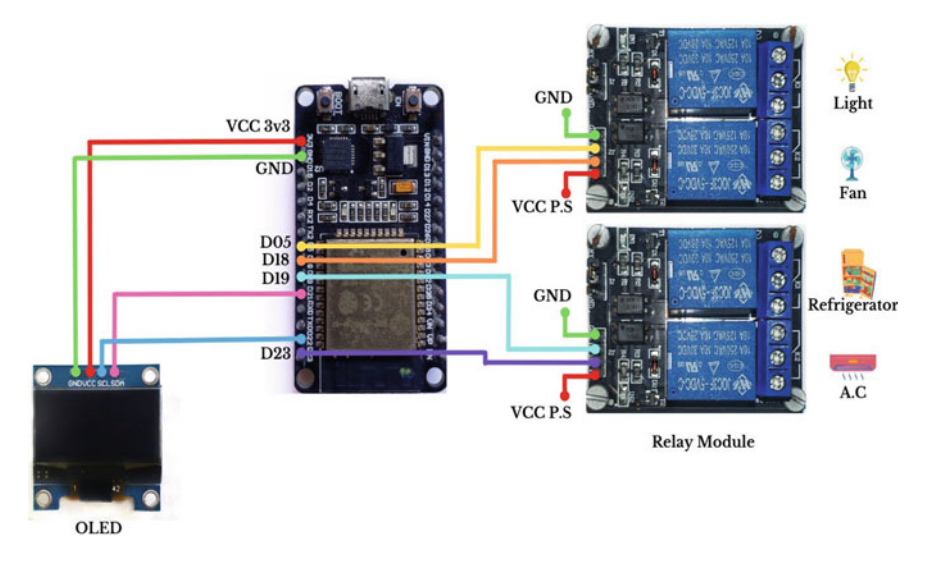

Fig. 4.3 Complete circuit diagram of home automation system

| Table 4.2         ESP32 and relay           nins connections | ESP32 | Relay | ESP32 | OLED |
|--------------------------------------------------------------|-------|-------|-------|------|
|                                                              | 23    | R1    | 3V3   | VCC  |
|                                                              | 19    | R2    | GND   | GND  |
|                                                              | 18    | R3    | D19   | SDA  |
|                                                              | 5     | R4    | D23   | SCA  |

#### Step 1: Firmware installation using Thonny IDE

- Download the latest firmware from the link https://micropython.org/download/ esp32/
- (2) Installing MicroPython Firmware onto ESP32: Open Thonny IDE → Tools
   → options → interpreter → select MicroPython (ESP32) → select COM port
   → click on 'install and update firmware' → select port and firmware path (downloaded MicroPython Firmware path) → then click on install.

Now, the ESP32 is ready to use for any application after firmware installation.

#### Step 2: Blynk app installation process

The ESP32 board is used to control appliances with Blynk app via WiFi. Blynk app supports both iOS and Android platforms to control ESP32, Arduino, and Raspberry Pi over the internet. It is a digital dashboard, where one can build a graphic interface for project by simply dragging and dropping widgets. Follow the below steps to set up the Blynk app on mobile.

- (1) Download Blynk app (legacy) from Google Play Store or App Store and install it.
- (2) Create an account and log in.
- (3) Create a new project and name it with a suitable name followed by selecting ESP32 device.
- (4) Click on 'Create' button. You will receive an authentication key on your registered email id.
- (5) Then, tap anywhere on the canvas to open the widget box. All the available widgets are located here. From the available options choose a 'button'.
- (6) In this application, create four buttons to control four appliances through Blynk app. Tap on the widget to change the setting. Select the PIN → Digital → gp21. Choose button mode as 'switch'. Continue this step to create other buttons such as gp19, gp18, and gp5.
- (7) Now, the Blynk app is ready. On pressing 'Play' button, it will switch from 'EDIT' mode to 'PLAY' mode where one can interact with the hardware.

#### Step 3: Controlling home appliances using Blynk

 Copy Blynk MicroPython library from https://github.com/lemariva/uPyBlynk/ blob/master/BlynkLibESP32.py (2) Edit the boot file (boot.py) of ESP32: File  $\rightarrow$  open  $\rightarrow$  Select 'MicroPython'  $\rightarrow$  open 'boot.py' and paste the below code and save it.

```
# The boot.py file
ssid_ = "samsung"
                                     #Change vour WiFi ssid
wp2 pass = "qwerty123"
                                     #Change your WiFi password
def do_connect():
    import network
     sta if = network.WLAN(network.STA IF)
     if not sta if.isconnected():
         print('connecting to network...')
         sta if.active(True)
         sta_if.connect(ssid_, wp2_pass)
         while not sta if.isconnected():
             pass
     print('network config:', sta if.ifconfig())
do connect()
```

(3) Enter the below code in 'main.py' file with correct authentication token received over email.

```
from machine import Pin, SoftI2C
from time import sleep
import network
import utime as time
from machine import Pin
import BlynkLibESP32 as BlynkLib  # for ESP32
# blynk = BlynkLib.Blynk("Auth token")
blynk = BlynkLib.Blynk("GGKWghlS&rPx07pQBVox63EcNif6klBA")
blynk.run()
```

The flowchart for home automation system using Blynk app is shown in Fig. 4.4a. Run the 'main.py' program and the obtained output is shown in Fig. 4.4b.

#### 4.2 Smart e-waste Bin

In the present days, a rapid increase in urbanization and per capita income has led to an increase in municipal solid waste generation. Society creates an unhygienic environment for its citizens with respect to waste generation. This rapid generation of waste leads to various infectious diseases in the environment. A smart waste management (SWM) system ensures real-time monitoring of collection and transportation of waste. The SWM ensures that waste is collected on time and that the cost of entire operation is kept to a minimum (Zeb et al. 2019). To deal with various sorts of waste, including biological, industrial, and home waste, a variety of techniques are used (Rahman et al. 2020). Technologies such as global positioning system (GPS), radio frequency identification (RFID), global system for mobile communications (GSM), machine-to-machine (M2M) communication, and IoT, as well as innovative mobile

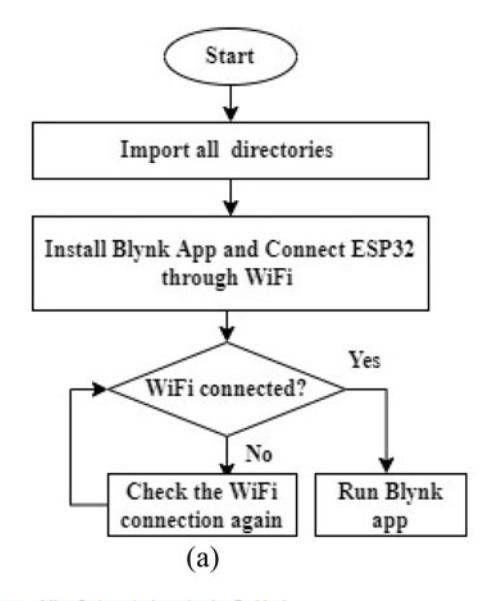

The Thonny - MicroPython device :: /main @ 11:1 File Edit View Run Tools Help ⊇ ☞ ■ ● ♥ ○ > ... @ ▶ ■

```
[main] * [bootpy]** [BlynkLibESP32.py]*
1 from machine import Pin, SoftI2C
2 from time import sleep
3 import network
4 import utime as time
5 from machine import Pin
6 import BlynkLibESP32 as BlynkLib # for ESP32
7
8 blynk = BlynkLib.Blynk("6GKWghlS&rPx07pQBV0x63EcNif6klBA")
9
10 blynk.run()
11
Shell *
>>> %Run -c $EDITOR_CONTENT
TCP: Connecting to blynk-cloud.com:8442
Blynk connection successful, authenticating...
Access granted, happy BlynkIng!
['23', 'out', '19', 'out', '18', 'out', '5', 'out']
['23', '0']
['23', '0']
['16', '0']
['16', '0']
['16', '1']
['16', '1']
['16', '1']
```

Fig. 4.4 a Flowchart for home automation system using Blynk app and b Output status of home appliance

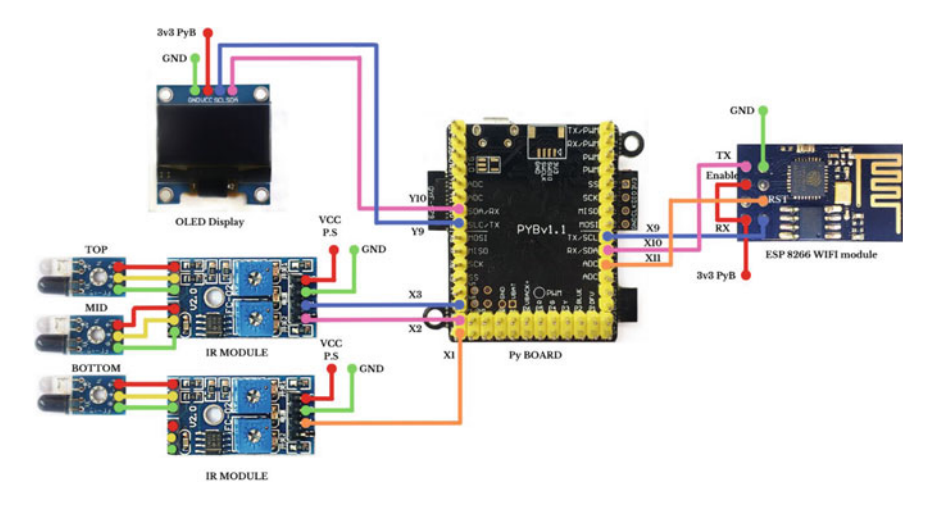

Fig. 4.5 Circuit diagram of smart e-waste bin

and web-based applications, can be used to improve and smoothen the ground-level mechanism for waste collection, processing, and recycling. Hence, the authors have implemented a smart e-waste bin using an IoT platform, which makes waste management convenient and very efficient. Here, Pyboard with ESP 8266 is configured as IoT node which updates the bin's current status, whether the bin is empty or full, on to the ThingSpeak cloud.

The smart bin system has a proximity sensor FC-45 for checking the status of bin, ESP8266 for WiFi connectivity, and OLED to display the bin status. All these modules are interfaced to Pyboard as shown in Fig. 4.5.

The proximity sensor uses an infrared (IR) transmitter and a receiver to detect an object. Here, three IR sensor modules are used to give the status of the bin. The output of these proximity sensors is connected to the Pyboard pins X1, X2, and X3. The bottom IR sensor is connected to the X1 pin, middle IR sensor to X2 pin, and top IR sensor to the X3 pin of Pyboard.

As Pyboard does not have WiFi feature, ESP8266 Serial WiFi Module is used for WiFi connectivity to upload the status of smart bin on ThingSpeak cloud. The ESP8266 WiFi Module is a self-contained SOC with an integrated TCP/IP protocol stack that allows any microcontroller to connect to a WiFi network for accessing internet. The pin-out details for interfacing Pyboard with 8266 WiFi model are given in Table 4.3.

After successful hardware setup, the next step is configuration and code implementation.

#### Implementation and configuration:

| 8266 Pin | Description                                                                                                    | Pyboard pins  |
|----------|----------------------------------------------------------------------------------------------------|---------------|
| VCC      | Power pin = $3.3v$                                                                                              | 3.3 V         |
| GND      | Ground                                                                                                    | GND           |
| Rx       | Receive serial data from another device                                                                         | Tx            |
| Tx       | Transfer serial data to other devices                                                                           | Rx            |
| CH_En    | Chip enable pin, connected to 3.3 V                                                                             | 3.3 V         |
| GPIO 0   | General-purpose input–output pin used as a normal GPIO pin and also used to enable the ESP8266 programming mode | Not connected |
| GPIO 2   | Used as a GPIO pin                                                                                              | Not connected |

Table 4.3 ESP8266 WiFi module pin description and pin connection with Pyboard

#### Step 1: Configuration of ThingSpeak Channel

To create channel on ThingSpeak, one has to first sign up on ThingSpeak (https://thingspeak.com/). In case one has an account on ThingSpeak, just sign in using your id and password. For signup, fill in your details and then verify with the received e-mail and proceed. After this, click on 'New Channel' button which will subsequently ask for the 'Name and Description' of the data you want to upload on this channel as shown in Fig. 4.6

(1) In this application, smart bin status is sent to ThingSpeak. Hence, authors have named the channel 'Smart Bin'. More than one field of data can be activated by checking the box next to Field option. The authors have created one field, namely 'Bin status' (Fig. 4.7). After this, click on 'save channel' button to save the details.

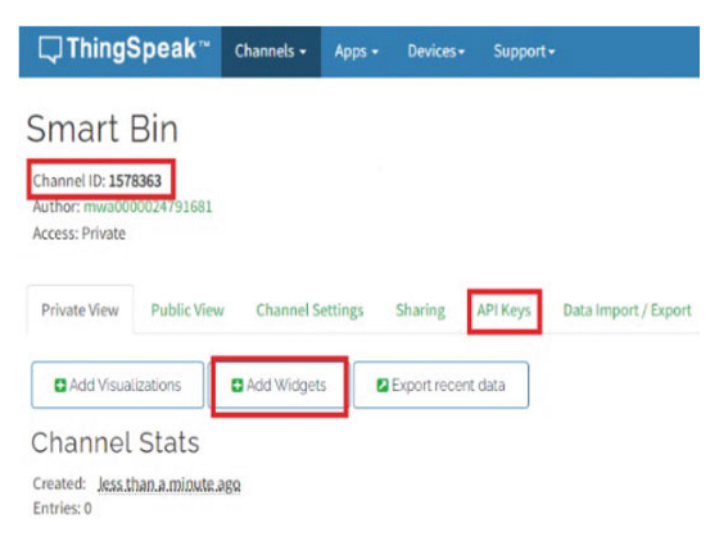

Fig. 4.6 Channel details for smart bin

| <b>↓</b> ThingSpeak ~ | Channels - | Apps - | Devices - | Support |
|-----------------------|------------|--------|-----------|---------|
| New Chann             | nel        |        |           |         |
| Name                  | Smart Bin  |        |           |         |
| Description           |            |        |           |         |
| Field 1               | Bin Status |        |           |         |
| Field 2               |            |        | 0         |         |
| Field 3               |            |        | 0         |         |
| Field 4               |            |        | 0         |         |
| Field 5               |            |        | 0         |         |
| Field 6               |            |        | 0         |         |
| Field 7               |            |        |           |         |
| Field 8               |            |        | 0         |         |
| Metadata              |            |        |           |         |

Fig. 4.7 Channel name and field details

(2) Add widget by clicking on 'Add widget' and select 'Gauge' → click on 'Next'
 → enter the information → Gauge created as shown in Fig. 4.8.

#### Step 2: Obtain the API Key

To send data to ThingSpeak, a unique API key is required, which is used in the main Python code to upload the status of bin to ThingSpeak server. Navigate to 'API Keys' (Fig. 4.6) header under the newly created above channel to get the unique API key as shown in Fig. 4.9.

#### Step 3: Configuring ESP8266 WiFi Wireless Module

Download Esp8266 WiFi library for Pyboard: Visit the website https://www.tinyos shop.com/wifi-skin-for-pyboard and click on 'Test code' to download the 'pywifi' library (Fig. 4.10a). After extracting the downloaded file, it shows two MicroPython files, i.e. 'main.py' and 'pywifi.py' as shown in Fig. 4.10a. Copy 'pywifi.py' file and open PyCharm IDE  $\rightarrow$  paste it in a PyCharm IDE by saving it with name 'pywifi.py' in Pyboard.

## Channel Stats

Created: <u>12 minutes ago</u> Entries: 0

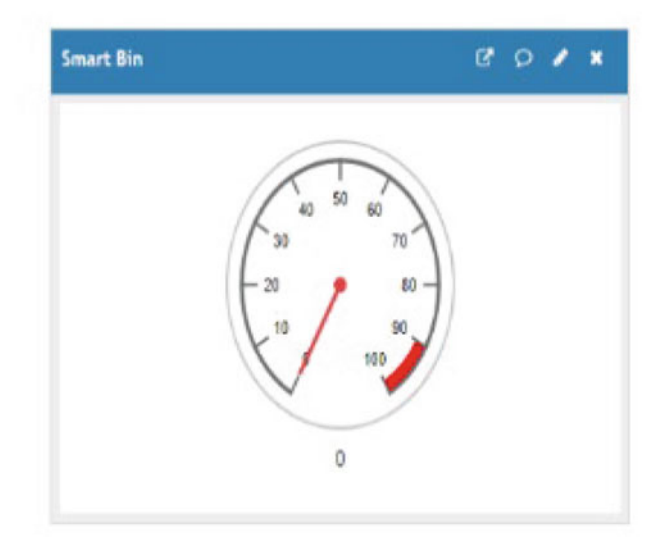

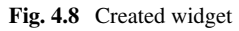

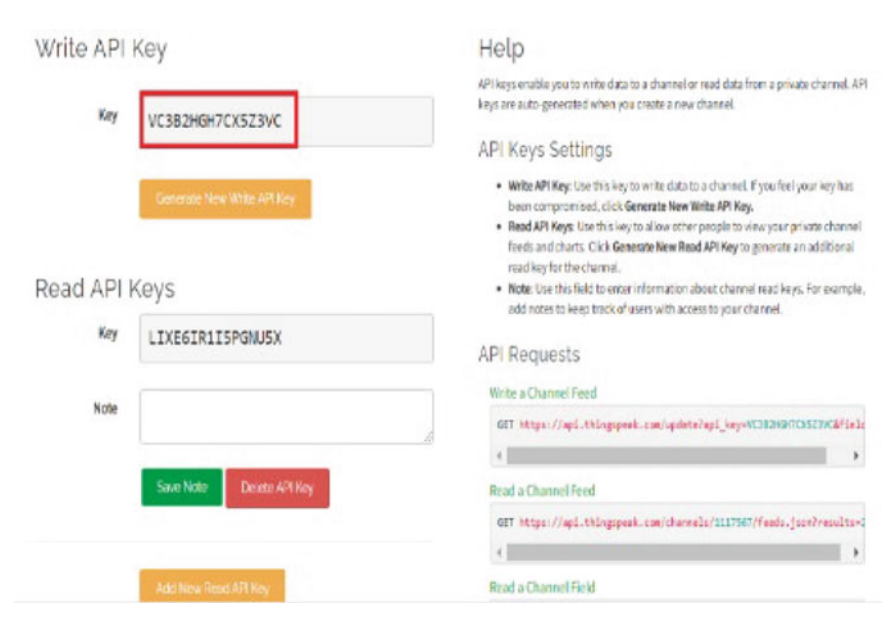

Fig. 4.9 ThingSpeak write key access

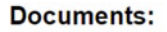

- <u>Schematics</u>
- <u>Test Code</u>
- AT Command
- ESP8266 Community Forum
- GitHub (ESP8266)

66 h G Add Extract To Test View Delete Find Wizard Info ↑ PYWIFI (3).zip - ZIP archive, unpacked size 24,352 bytes Name Packed Type Size Th main.py 2,719 1,272 Python file The piwify.py 21,633 5,824 Python file

WWIFI (3).zip (only 13 days left to buy a license)

File Commands Tools Favorites Options Help

(a)

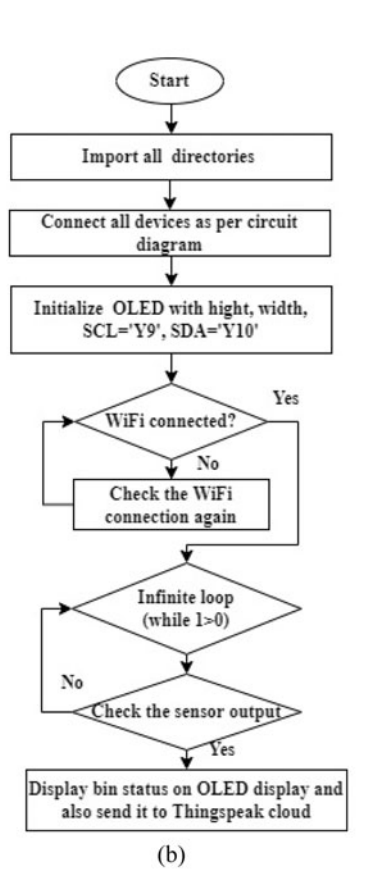

Fig. 4.10 a pywifi library details and b Flowchart for e-waste bin

#### 4.2 Smart e-waste Bin

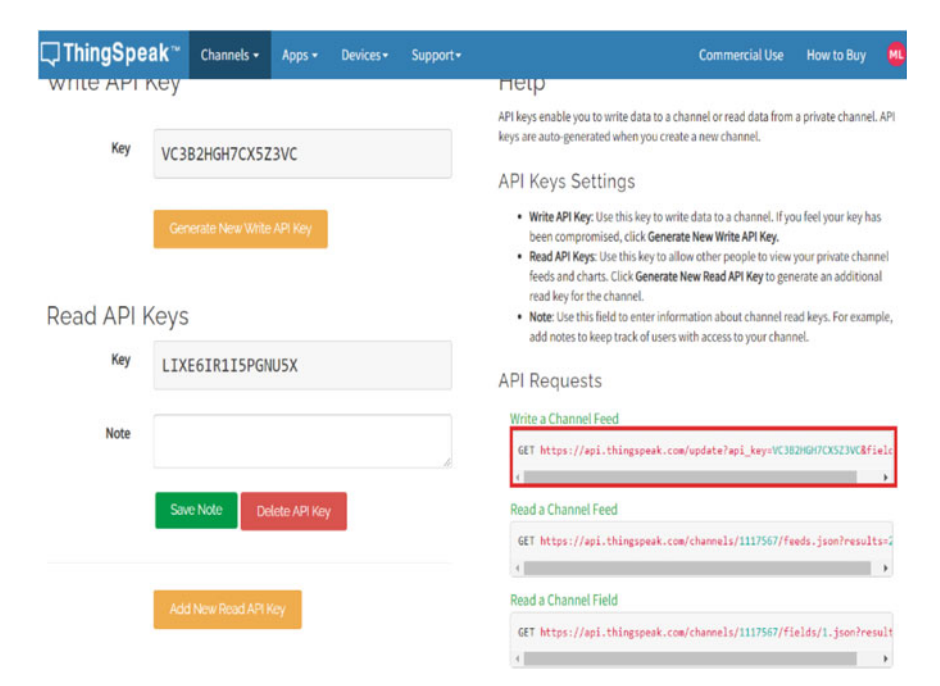

Fig. 4.11 ThingSpeak write channel feed access and channel status

#### Step 6: complete code (main.py)

Enter the below code in main.py (Fig. 4.11):

```
from pyb import Pin
import pyb
import ssd1306
import machine
from micropython import const
from machine import UART
import pywifi
width = const (128)
height= const (64)
ssd1306_scl= Pin('Y9', Pin.OUT_PP)
ssd1306_sda= Pin('Y10', Pin.OUT_PP)
i2c_ssd1306= machine.I2C(scl=ssd1306_scl, sda=ssd1306_sda)
oled = ssd1306.SSD1306_I2C(width, height, i2c_ssd1306)
```

```
while 1:
    rst pyb = Pin('X11', Pin.OUT)
    rst pyb.low()
    pyb.delay(20)
    rst_pyb.high()
    pyb.delay(500)
    Pyboard wifi = pywifi.ESP8266(1, 115200)
    wifi mode = 3
    Pyboard_wifi.set_mode(wifi_mode)
    pyb.delay(50)
    Pyboard wifi.connect(ssid='AndroidAP93E9', psk='uxbm0411')
    pyb.delay(50)
    oled.fill(0)
    oled.text('WiFi Connected', 0, 0)
    oled.show()
    pyb.LED(4).on() #BLUE LED ON
    p_in1 = Pin('X1',Pin.IN, Pin.PULL_UP)
    p_in2 = Pin('X2', Pin.IN, Pin.PULL_UP)
p_in3 = Pin('X3', Pin.IN, Pin.PULL_UP)
      # The dest ip for Thingspeak website is 184.106.153.149
    Pyboard wifi.start connection(protocol='TCP',dest ip='184.106.153.149',
                                   dest_port=80, debug=True)
    if p_in1.value() == True and p_in2.value() == True and p_in3.value() == True:
        oled.text('Bin is Empty', 0, 10)
        bin='0'
        oled.show()
    if p in1.value() == False and p in2.value() == True and p in3.value() == True:
        oled.text('Bin is less than Half', 0, 10)
        bin='33'
        oled.show()
    if p_in1.value() == False and p_in2.value() == False and p_in3.value() == True:
        oled.text('Bin is Half', 0, 10)
        bin='66'
        oled.show()
    if p in1.value() == False and p in2.value() == False and p in3.value() == False:
        oled.text('Bin is Full', 0, 10)
        bin='100'
        oled.show()
```

#Copy write channel feed from Thingspeak website as shown in figure 4.11

Pyboard\_wifi.send('GET https://api.thingspeak.com/ update? api key=HKFRK1JCH5BMOCQ8&field1= + str(bin) + ' HTTP/1.0\r\nHost:192.168.43.176\r\n\r\n', debug=True) pyb.delay(1000)

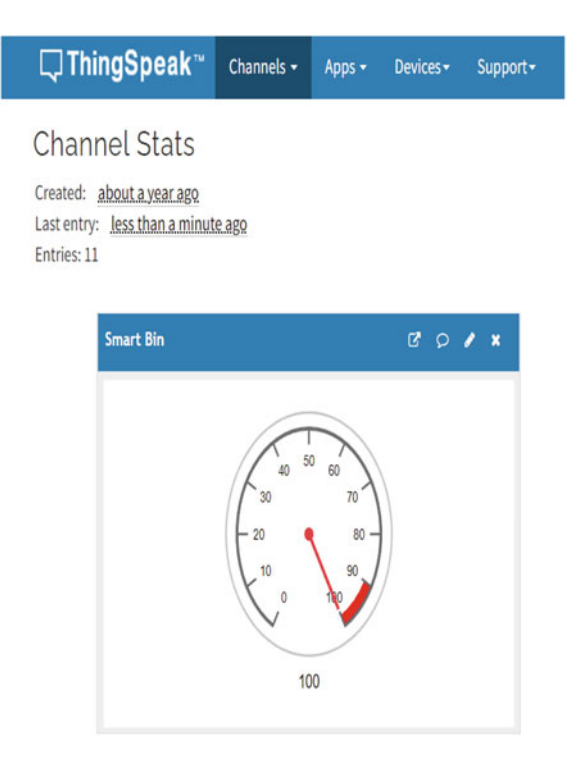

Fig. 4.12 Status of smart bin on ThingSpeak

After entering the above code, one has to run the '*main.py*' program and the status of the bin will be displayed on OLED display as well as on ThingSpeak cloud shown in Fig. 4.12.

#### 4.3 Industrial Environmental Monitoring

Environmental monitoring is essential for protecting both human health and the ecosystem. Industries are the backbone of today's contemporary society, allowing for mass production of commodities to meet the needs of an ever-increasing population. Unfortunately, industrial pollution has a detrimental impact on the planet we live in. Hence, it's our responsibility to give our next generation a greener world for a better life. Governments around the globe have created norms and regulations to monitor the industries and to keep the pollution under check. Routine environmental monitoring data can also be used to validate and compare results about chemical behavior based on laboratory or field investigations (Artiola and Brusseau 2019).

The authors have implemented industrial environmental monitoring systems using IoT (Fig. 4.13). The designed system monitors industrial environment parameters such as temperature, humidity, butane, methane (CH<sub>4</sub>), ammonia (NH<sub>3</sub>), nitrogen dioxide (NO<sub>2</sub>), and carbon monoxide (CO). The pin-out details for interfacing Pyboard with sensors are given in Table 4.4.

#### **Configuration of ThingSpeak Channel**

After creating the channel as shown in earlier Sect. 4.2, click on 'New Channel' button which will subsequently ask for the 'Name and Description' of the data you want to upload on this channel as shown in Fig. 4.14a.

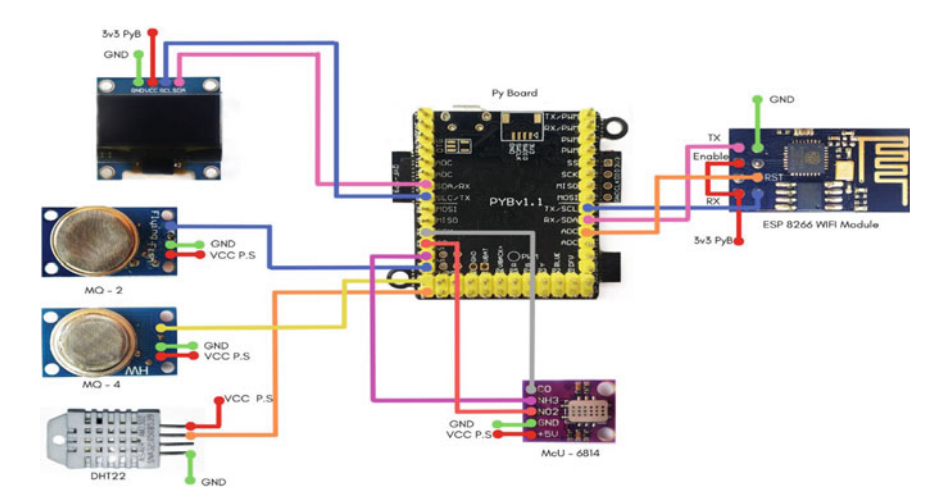

Fig. 4.13 Circuit diagram of industrial environmental monitoring

| Pyboard | Sensors    | Pin             | Uses                               |
|---------|------------|-----------------|------------------------------------|
| X1      | DHT22      | data            | To detect temperature and humidity |
| X2      | MQ4        | Analog out      | To detect methane gas              |
| X3      | MQ2        | Analog out      | To detect butane                   |
| X4      | CJMCU 6814 | NH <sub>3</sub> | To detect NH <sub>3</sub>          |
| X5      | CJMCU 6814 | NO <sub>2</sub> | To detect NO <sub>2</sub>          |
| X6      | CJMCU 6814 | СО              | To detect CO                       |

**Table 4.4** Pin connection of Pyboard with various sensors

In this application, the authors have named the channel 'Industrial Environmental Monitoring' and seven fields are created as shown in Fig. 4.14. After this, click on 'save channel' button to save the details.

#### **Obtain the API Key**

To send data to ThingSpeak, a unique API key is required, which is used in 'main.py' code to upload parameters onto the ThingSpeak server. Navigate to 'API Keys' header under the newly created channel to get the unique API key. After completing these steps, the channel is ready to receive the parameters. Enter the below code in 'main.py' and save it on Pyboard. The flowchart for industrial environmental monitoring system is shown in Fig. 4.14b.

| ThingSpeak                                                        | Channels -       | Apps -      | Devices - | Support  | - Commercial Use How to Buy                                                                                                    |
|-------------------------------------------------------------------|------------------|-------------|-----------|----------|----------------------------------------------------------------------------------------------------|
| Industrial E                                                      | nvironn          | nent        | al Mo     | nitori   | ng                                                                                                    |
| Channel ID: 1585441<br>Author: mwa000001919126<br>Access: Private | 0                |             |           |          |                                                                                                    |
| Private View Public V                                             | ew Channel       | Settings    | Sharing   | API Keys | Data Import / Export                                                                                                    |
| Channel Sett                                                      | ings             |             |           |          | Help                                                                                                    |
| Percentage complete<br>Channel ID                                 | 30%              |             |           |          | Channels store all the data that a ThingSpeak application collects. Each channel include<br>eight fields that can hold any type of data, plus three fields for location data and one for<br>status data. Once collect data in a channel, you can use ThingSpeak apps to analyze<br>visualize it. |
| Name                                                              | Industrial Envir | ronmental M | onitoring |          | Channel Settings                                                                                                    |
| Description                                                       |                  |             |           |          | <ul> <li>Percentage complete: Calculated based on data entered into the various fields of<br/>channel. Enter the name, description, location, URL, video, and tags to complete<br/>channel.</li> </ul>                                                                                           |
| Field 1                                                           | Temperature      |             |           |          | Channel Name: Enter a unique name for the ThingSpeak channel.                                                                                                    |
|                                                                   |                  |             |           |          | <ul> <li>Description: Enter a description of the ThingSpeak channel.</li> </ul>                                                                                                    |
| Field 2                                                           | Humidity         |             | 8         |          | <ul> <li>Field#: Check the box to enable the field, and enter a field name. Each ThingSpeak<br/>channel can have up to 8 fields.</li> </ul>                                                                                                    |
| Field 3                                                           | MQ4-Methane      |             | -         |          | Metadata: Enter information about channel data, including JSON, XML, or CSV dat                                                                                                    |
| Field 4                                                           | MO2              |             |           |          | Tags: Enter keywords that identify the channel. Separate tags with commas.                                                                                                    |
| 10 M C 1                                                          |                  |             |           |          | <ul> <li>Link to External Site: If you have a website that contains information about your<br/>ThingSpeak channel, specify the URL.</li> </ul>                                                                                                    |
| Field 5                                                           | 6814-5943        |             | 8         |          | Shew Channel Location:                                                                                                    |
| Field 6                                                           | 6814-NO2         |             | 8         |          | <ul> <li>Latitude: Specify the latitude position in decimal degrees. For example, the<br/>latitude of the city of London is 51,5072.</li> </ul>                                                                                                    |
| Field 7                                                           | 6814-CO          |             | 8         |          | <ul> <li>Longitude: Specify the longitude position in decimal degrees. For example,<br/>longitude of the city of London is -0.1275.</li> </ul>                                                                                                    |
| Field 8                                                           |                  |             |           |          | <ul> <li>Elevation: Specify the elevation position meters. For example, the elevation<br/>the city of London is 35.052.</li> </ul>                                                                                                    |
| Metadata                                                          |                  |             |           |          | Video URL: If you have a YouTube" or Vimeo" video that displays your channel                                                                                                    |

Fig. 4.14 a Channel settings and b Flowchart for Industrial Environmental Monitoring system

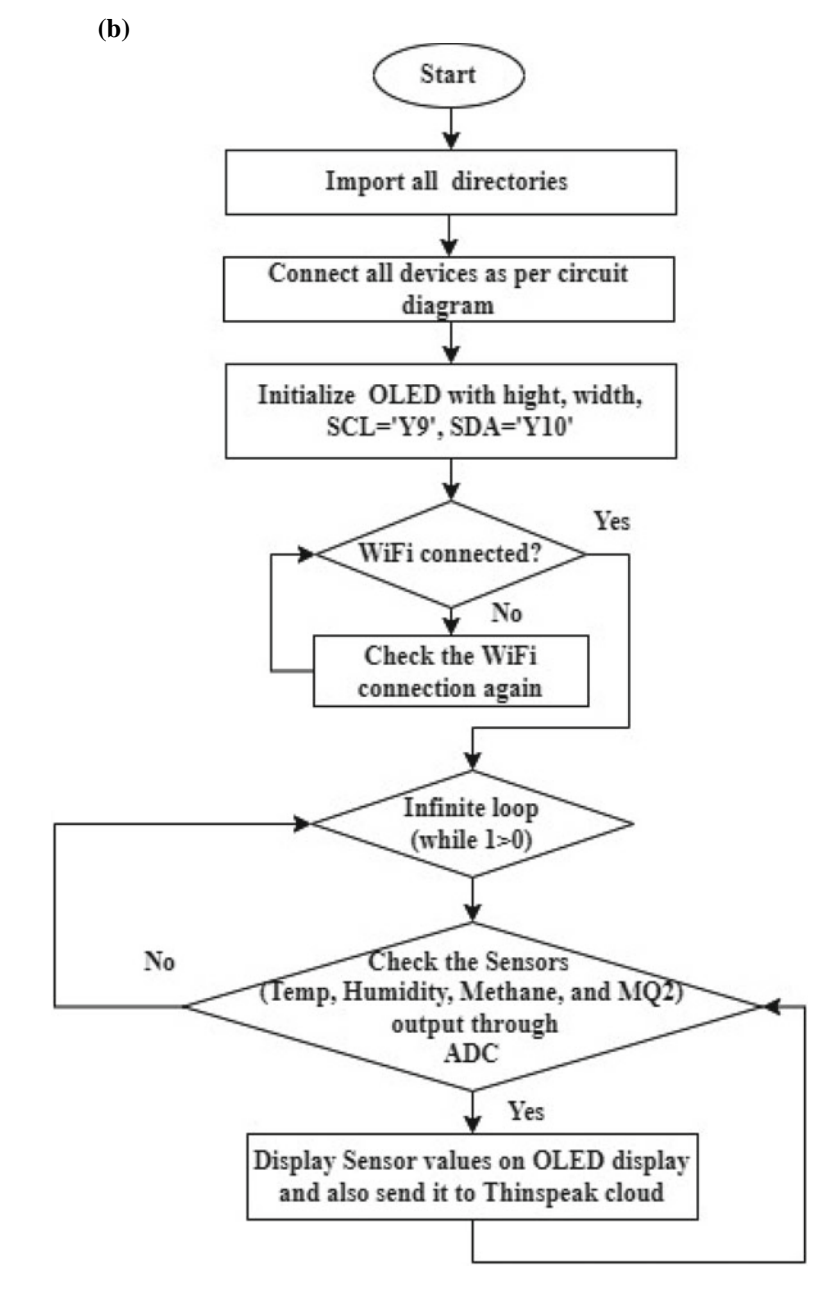

Fig. 4.14 (continued)

#### **Complete code (main.py)**

```
from pyb import Pin
import pyb
import ssd1306
import machine
from machine import Pin
from micropython import const
import dht
width = const (128)
height= const (64)
ssd1306_scl= Pin('Y9', Pin.OUT_PP)
ssd1306 sda= Pin('Y10', Pin.OUT PP)
i2c ssd1306=machine.I2C(scl=ssd1306 scl, sda=ssd1306 sda)
oled = ssd1306.SSD1306_I2C(width, height, i2c_ssd1306)
import pywifi
temp hum = dht.DHT22(Pin('X1'))
while 1:
   rst_pyb = Pin('X11', Pin.OUT)
    rst_pyb.low()
    pyb.delay(20)
    rst_pyb.high()
    pyb.delay(500)
    Pyboard_wifi = pywifi.ESP8266(1, 115200)
    wifi mode = 3
    Pyboard wifi.set mode(wifi mode)
    pyb.delay(50)
    Pyboard wifi.connect(ssid='AndroidAP93E9', psk='uxbm0411')
    pyb.delay(50)
    pyb.LED(4).on() #BLUE LED ON
    pyb.delay(2000)
    temp_hum.measure()
    temp = temp hum.temperature()
    hum = temp_hum.humidity()
    MQ4 = pyb.ADC('X2') # create an analog object for Methane
    Out1 = MQ4.read() # read an analog value
    MQ2 = pyb.ADC('X3') # create an analog object for Butane
    Out2 = MQ2.read() # read an analog value
    NH3 = pyb.ADC('X4') # create an analog object for Ammonia
    Out3 = NH3.read() # read an analog value
    NO2 = pyb.ADC('X5') # create an analog object for Nitrogen Dioxide
    Out4 = MQ2.read() # read an analog value
    CO = pyb.ADC('X6') # create an analog object for Carbon Monoxide
    Out5 = CO.read() # read an analog value''
    oled.text("Tem: " + str(temp), 0, 10)
    oled.text("Humidity:" + str(hum), 0, 20)
    oled.text("Methane:" + str(Out1), 0, 30)
    oled.text("MQ2:" + str(Out2), 0, 40)
    oled.show()
    oled.fill(0)
    pyb.delay(1000)
    oled.text("NH3:" + str(Out3), 0, 10)
    oled.text("NO2: " + str(Out4), 0, 20)
    oled.text("CO:" + str(Out5), 0, 30)
    oled.show()
    pyb.delay(1000)
    Pyboard_wifi.start_connection(protocol='TCP',dest_ip='184.106.153.149',
    dest port=80,debug=True)
```

```
Pyboard_wifi.send('GET
https://api.thingspeak.com/update?api_key=7RZ930RH43F2RYP7&field1=' +
str(temp)+'&field2='+ str(hum) +'&field3='+ str(0ut1)+'&field4='+
str(0ut2)+'&field5='+ str(0ut3)+'&field6='+ str(0ut4)+'&field7='+ str(0ut5)+'
HTTP/1.0\r\nHost: 192.168.43.176\r\n\r\n', debug=True)
pyb.delay(1000)
```

After entering the above code, one has to execute the '*main.py*' program and the industrial environmental parameters will be displayed on OLED display as well as on ThingSpeak cloud as shown in Fig. 4.15.

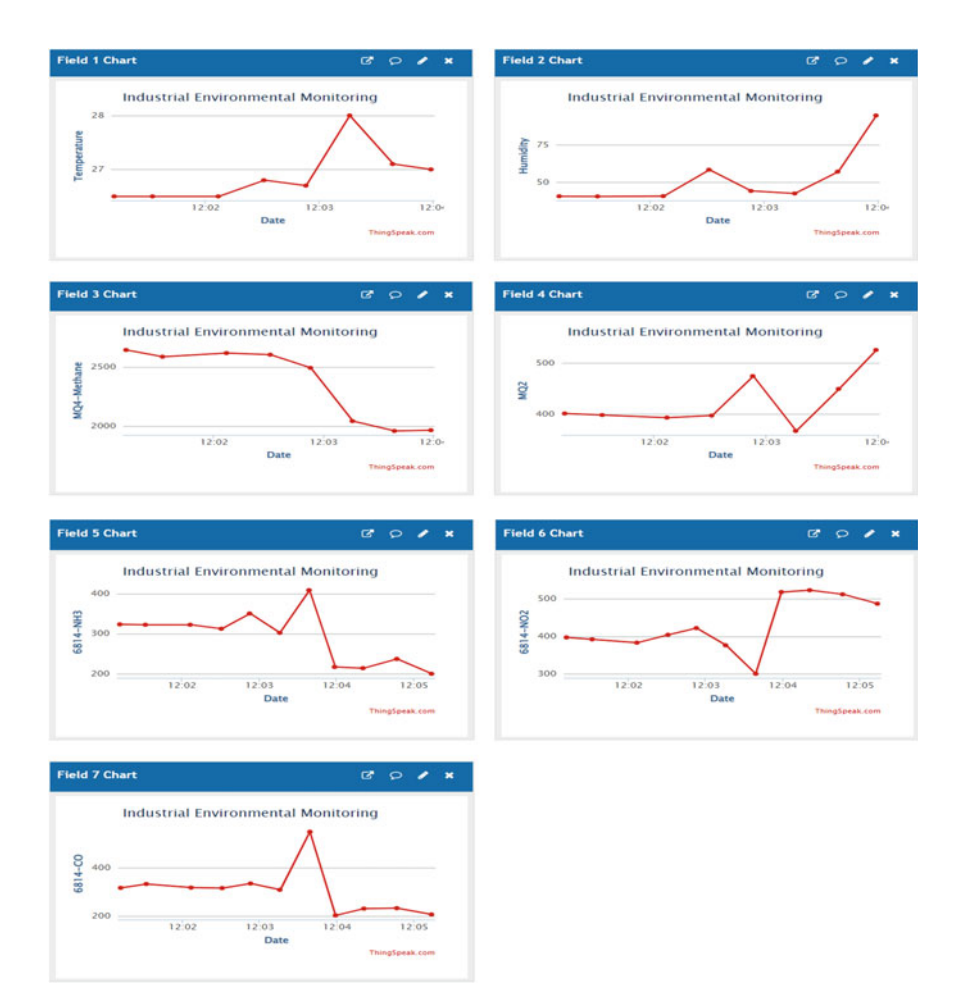

Fig. 4.15 Industrial environmental parameters monitoring system on ThingSpeak

#### 4.4 Greenhouse Monitoring

Flora such as flowers and vegetables are grown in a greenhouse. Greenhouses warm up during the day as sunlight passes through them, heating the plants, soil, and structure. Greenhouses protect crops from a variety of illnesses, notably these are soil-borne and splash onto plants in the rain. The greenhouse effect is a natural phenomenon that is advantageous to humans. To achieve optimal plant growth, the system must be continuously monitored and managed, for example, temperature, moisture, soil humidity, light intensity, and so on (Environmental and Pollution Science 2019). Many farmers fail to profit from greenhouse crops because they are unable to control two critical elements that influence plant development and output. The temperature of the greenhouse should be maintained at a specified level. Crop transpiration and condensation of water vapor on various greenhouse surfaces can all be caused by high humidity. This greenhouse monitoring and management system comes to the rescue in the face of such obstacles. The design and implementation of several sensors for greenhouse environment monitoring, such as humidity, temperature, light condition, and soil moisture, are discussed here.

The authors have implemented greenhouse monitoring systems using IoT. The designed system monitors parameters such as temperature, humidity, water level, and light. The pin-out details for interfacing Pyboard with sensors are given in Table 4.5. The temperature and humidity sensors detect temperature and humidity, the soil moisture sensor detects water level, and the LDR sensor detects light. The detailed interfacing diagram is shown in Fig. 4.16.

#### **Configuration of ThingSpeak Channel**

After creating the channel as shown in earlier Sect. 4.2, click on 'New Channel' button which will subsequently ask for the 'Name and Description' of the data you want to upload on this channel as shown in Fig. 4.17.

In this application, the authors have named the channel 'Greenhouse Monitoring' and four fields are created as shown in Fig. 4.17a. After this, click on 'save channel' button to save the details. Figure 4.17b shows the flowchart for greenhouse monitoring system.

| Pyboard | OLED | DHT22 | LDR               | Moisture |
|---------|------|-------|-------------------|----------|
| Y9      | SCL  | -     | -                 | -        |
| Y10     | SDA  | -     | -                 | -        |
| X1      | -    | Data  | -                 | _        |
| X2      | -    | -     | Output of circuit | -        |
| X3      | -    | -     | -                 | Aout     |

Table 4.5 Pin connection of Pyboard with sensors to monitor Greenhouse

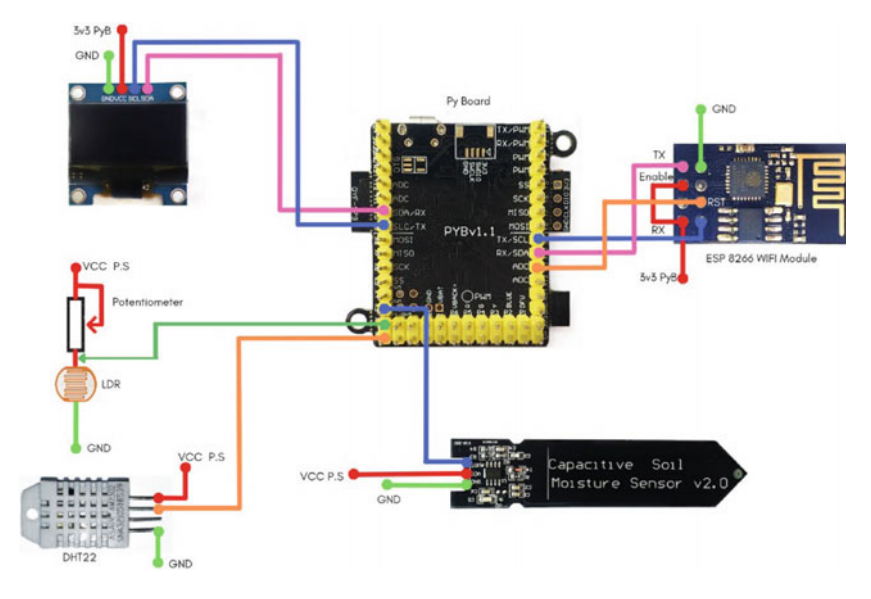

Fig. 4.16 Circuit diagram of Greenhouse monitoring

| 1 |   | ς. |
|---|---|----|
|   | പ | ۰. |
|   | а |    |
| • |   |    |

| <b>□</b> , ThingSpeak <sup>™</sup>                                              | Channels -                  | Apps -   | Devices - | Support- | - Commercial Use How to Buy 🗪                                                                                                    |  |  |  |  |  |
|---------------------------------------------------------------------------------|-----------------------------|----------|-----------|----------|----------------------------------------------------------------------------------------------------|--|--|--|--|--|
| Green Hous<br>Channel ID: 1117567<br>Author: mwa0000019191260<br>Access: Public | e Moni                      | torin    | g         |          |                                                                                                    |  |  |  |  |  |
| Private View Public Vie                                                         | w Channel S                 | iettings | Sharing   | API Keys | Data Import / Export                                                                                                    |  |  |  |  |  |
| Channel Settin<br>Percentage complete<br>Channel ID                             | ngs<br>30%<br>1117567       |          |           |          | Help<br>Channels store all the data that a ThingSpeak application collects. Each channel includes<br>eight fields that can hold any type of data, plus three fields for location data and one for<br>status data. Once you collect data in a channel, you can use ThingSpeak apps to analyze and<br>visualizet. |  |  |  |  |  |
| Name                                                                            | Name Green House Monitoring |          |           |          | Channel Settings                                                                                                    |  |  |  |  |  |
| Description                                                                     | Description                 |          |           |          | <ul> <li>Percentage complete: Calculated based on data entered into the various fields of a<br/>channel. Enter the name, description, location, URL, video, and tags to complete your<br/>channel.</li> </ul>                                                                                                   |  |  |  |  |  |
| Field 1                                                                         | Temperature                 |          | -         |          | Channel Name: Enter a unique name for the ThingSpeak channel.                                                                                                    |  |  |  |  |  |
| F-144                                                                           | -                           |          | -         |          | Description: Enter a description of the ThingSpeak channel.                                                                                                    |  |  |  |  |  |
| Field 2                                                                         | Humioity                    |          |           |          | <ul> <li>Field#: Check the box to enable the field, and enter a field name. Each ThingSpeak<br/>channel can have up to 8 fields.</li> </ul>                                                                                                    |  |  |  |  |  |
| Field 3                                                                         | Light Condition             |          | 2         |          | Metadata: Enter information about channel data, including JSON, XML, or CSV data.                                                                                                    |  |  |  |  |  |
| Field 4                                                                         | Moisture                    |          | -         |          | Tags: Enter keywords that identify the channel. Separate tags with commas.                                                                                                    |  |  |  |  |  |
|                                                                                 |                             |          | -         |          | <ul> <li>Link to External Site: If you have a website that contains information about your<br/>ThingSpeak channel, specify the URL.</li> </ul>                                                                                                    |  |  |  |  |  |
| Field 5                                                                         |                             |          |           |          | Show Channel Location:                                                                                                    |  |  |  |  |  |
| Field 6                                                                         |                             |          |           |          | <ul> <li>Latitude: Specify the latitude position in decimal degrees. For example, the<br/>latitude of the city of London is 51.5072.</li> </ul>                                                                                                    |  |  |  |  |  |
| Field 7                                                                         |                             |          |           |          | <ul> <li>Longitude: Specify the longitude position in decimal degrees. For example, the<br/>longitude of the city of London is -0.1275.</li> </ul>                                                                                                    |  |  |  |  |  |
| Field 8                                                                         |                             |          | 0         |          | <ul> <li>Elevation: Specify the elevation position meters. For example, the elevation of<br/>the city of London is 35.052.</li> </ul>                                                                                                    |  |  |  |  |  |
| Metadata                                                                        |                             |          |           |          | <ul> <li>Video URL: If you have a YouTube<sup>on</sup> or Vimeo<sup>®</sup> video that displays your channel<br/>information, specify the full path of the video URL.</li> </ul>                                                                                                    |  |  |  |  |  |

Fig. 4.17 a Channel settings and b flowchart for greenhouse monitoring system

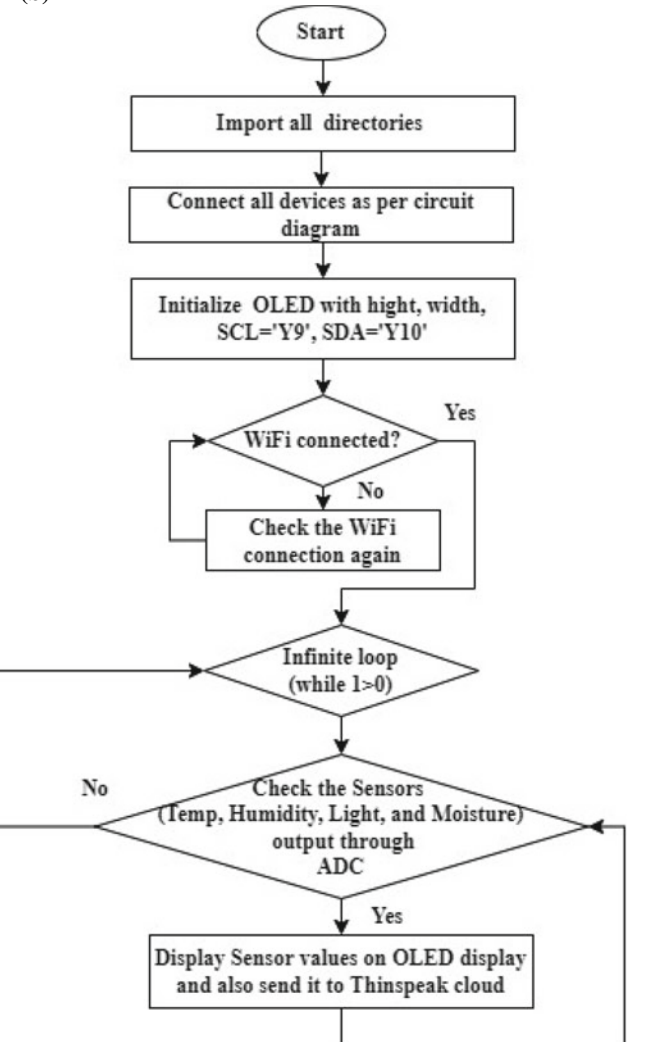

Fig. 4.17 (continued)

#### **Obtain the API Key**

To send data to ThingSpeak, a unique API key is required, which is used in the main python code to upload parameters onto the ThingSpeak server. Navigate to 'API Keys' header under the newly created above channel to get the unique API key. After completing these steps, the channel is ready to receive the parameters. Enter the below code in 'main.py' and save it on Pyboard.

#### **#Complete code (main.py)**

```
from pyb import Pin
import pyb
import ssd1306
import machine
from machine import Pin
from micropython import const
import dht
width = const (128)
height= const (64)
ssd1306 scl= Pin('Y9', Pin.OUT PP)
ssd1306 sda= Pin('Y10', Pin.OUT PP)
i2c_ssd1306=machine.I2C(scl=ssd1306_scl, sda=ssd1306_sda)
oled = ssd1306.SSD1306_I2C(width, height, i2c_ssd1306)
import pywifi
temp hum = dht.DHT22(Pin('X1'))
while 1:
    rst pyb = Pin('X11', Pin.OUT)
    rst_pyb.low()
    pyb.delay(20)
    rst_pyb.high()
    pyb.delay(500)
    Pyboard_wifi = pywifi.ESP8266(1, 115200)
    wifi mode = 3
    Pyboard_wifi.set_mode(wifi_mode)
    pyb.delay(50)
    Pyboard wifi.connect(ssid='AndroidAP93E9', psk='uxbm0411')
    pyb.delay(50)
    pyb.LED(4).on() #BLUE LED ON
    pyb.delay(2000)
    temp hum.measure()
    temp = temp_hum.temperature()
    hum = temp_hum.humidity()
    LDR = pyb.ADC('X2')
    Out1 = LDR.read() # read an analog value
    Moisture = pyb.ADC('X3') # create an analog object from a pin
    Out2 = Moisture.read() # read an analog value
    mois = ((Out2 - 3700) * (100 - 1) / (1300- 3700) +1)
    oled.text("Tem: " + str(temp), 0, 10)
    oled.text("Humidity:" + str(hum), 0, 20)
    oled.text("Light:" + str(Out1), 0, 30)
    oled.text("Moist-sense:" + str(Out2), 0, 40)
    oled.text("Moisture %:" + str(mois), 0, 50)
    oled.show()
    oled.fill(0)
    pyb.delay(1000)
    Pyboard_wifi.start_connection(protocol='TCP',dest_ip='184.106.153.149',
    dest_port=80,debug=True)
```

#### 4.4 Greenhouse Monitoring

```
Pyboard_wifi.send('GET
https://api.thingspeak.com/update?api key=E3SLU3MT69BN8G3V&fiel
d1=' + str(temp)+'&field2='+ str(hum) +'&field3='+ str(Out1)+ '&field4='+
str(mois)+' HTTP/1.0\r\nHost: 192.168.43.176\r\n\r\n', debug=True)
pyb.delay(1000)
```

After entering the above code, one has to execute the '*main.py*' program and the greenhouse monitoring parameters will be displayed on OLED display as well as on ThingSpeak cloud shown in Fig. 4.18.

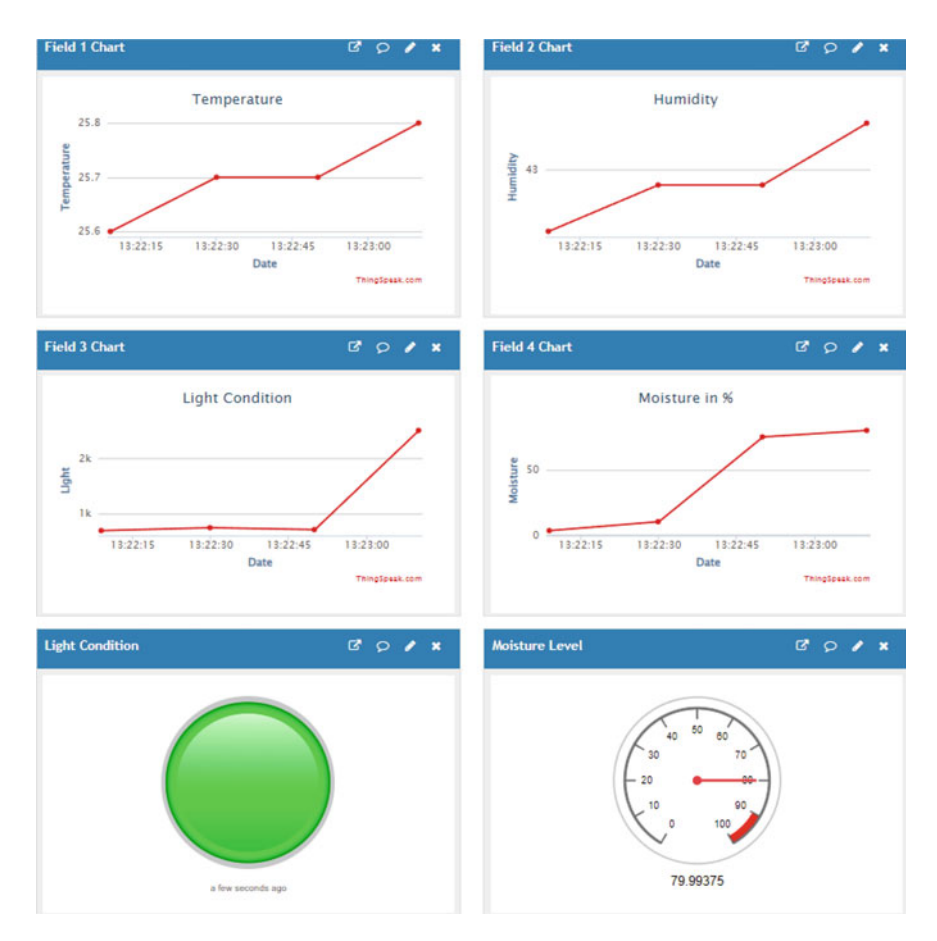

Fig. 4.18 Greenhouse monitoring and control system on ThingSpeak

#### 4.5 Aquaculture Monitoring

Aquaculture is a fast-expanding food production method that has successfully increased fish and shellfish production which helps to feed the world's growing population. Aquaculture is the primary means of survival, being the main source of income for a large strata of society. However, this kind of food production has numerous problems, including rising costs, stricter government regulations, and restricted water supplies. These difficulties have necessitated the development of more complex monitoring and feeding equipment in order to provide tightly controlled and long-term growth conditions. Aquaculture, often known as aqua farming, is the breeding, rearing, and harvesting of fish, seaweed, algae, and a variety of other creatures. It is also characterized as a breeding species that develops in a controlled aquatic habitat. Aquaculture is one of the most dependable and low-impact processes for providing high-quality protein for humans.

The authors have implemented aquaculture monitoring systems using IoT. The designed system monitors parameters such as turbidity, water temperature, pH, and Total Dissolved Solid (TDS).

The pin-out details for interfacing Pyboard with sensors for aquaculture monitoring system is given in Table 4.6. The detailed interfacing diagram is shown in Fig. 4.19. The Grove—PH sensor detects the pH of the water, turbidity sensor will give the turbidity of the water, TDS sensor will give the TDS of the water, and temperature sensor (DS18B20) detects the water temperature.

#### **Configuration of ThingSpeak Channel**

After creating the channel as shown in earlier Sect. 4.2, click on 'New Channel' button which will subsequently ask for the 'Name and Description' of the data you want to upload on this channel as shown in Fig. 4.20.

In this application, the authors have named the channel as 'Aquaculture monitoring' and four fields are created as shown in Fig. 4.20a. After this, click on the save channel button to save the details. Figure 4.20b shows the flowchart for aquaculture monitoring system.

|         |      |                   | 1   |      | C             |
|---------|------|-------------------|-----|------|---------------|
| Pyboard | OLED | Turbidity         | pH  | TDS  | DS18B20       |
| Y9      | SCL  | -                 | -   | -    | -             |
| Y10     | SDA  | -                 | -   | -    | -             |
| Y11     | -    | Output of circuit | -   | -    | -             |
| Y12     | -    | -                 | SIG | -    | -             |
| X7      | -    | -                 | -   | Aout | -             |
| X8      | -    | -                 | -   | -    | Sensor output |

 Table 4.6
 Pin connection of Pyboard with sensors for aquaculture monitoring

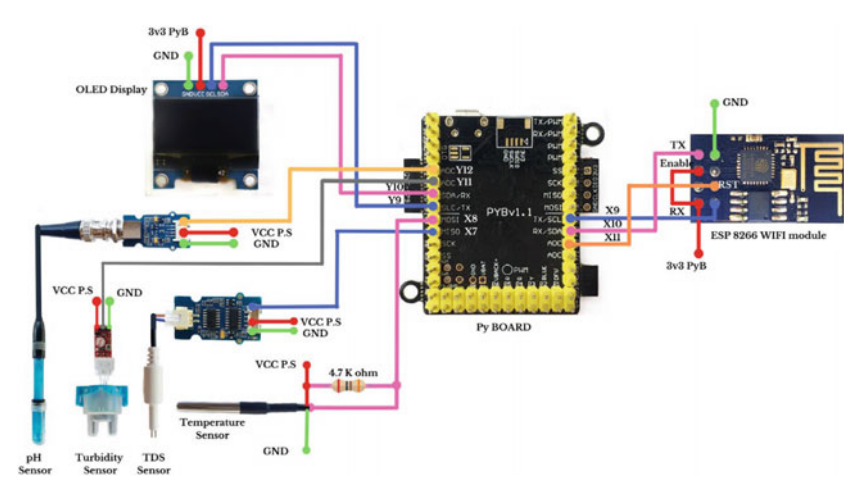

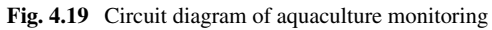

(a)

| C ThingSpeal                                                                 | k™ (        | Channels -             | Apps -   | Devices -                                                                                                    | Support- | Commercial Use How to Buy 📕                                                                                                    |  |
|------------------------------------------------------------------------------|-------------|------------------------|----------|----------------------------------------------------------------------------------------------------|----------|----------------------------------------------------------------------------------------------------|--|
| Aquacultu<br>Channel ID: 1264693<br>Author: mwa0000019191<br>Access: Private | re r        | nonit                  | oring    | 9                                                                                                    |          |                                                                                                    |  |
| Private View Public                                                          | View        | Channel S              | iettings | Sharing                                                                                                    | API Keys | Data Import / Export                                                                                                    |  |
| Channel Settings<br>Percentage complete 30%<br>Channel ID 1264693            |             |                        |          |                                                                                                    |          | Help<br>Channels store all the data that a ThingSpeak application collects. Each channel includes<br>eight fields that can hold any type of data, plus three fields for location data and one for<br>status data. Once you collect data in a channel, you can use ThingSpeak apps to analyze and<br>visualize it. |  |
| Name                                                                         | e /         | Aquaculture monitoring |          |                                                                                                    |          | Channel Settings                                                                                                    |  |
| Description                                                                  | Description |                        |          |                                                                                                    |          | <ul> <li>Percentage complete: Calculated based on data entered into the various fields of a<br/>channel. Enter the name, description, location, URL, video, and tags to complete your<br/>channel.</li> </ul>                                                                                                    |  |
| Field                                                                        | 1           | 9h                     |          | 2                                                                                                    |          | Channel Name: Enter a unique name for the ThingSpeak channel.     Description: Enter a description of the ThingSpeak channel.                                                                                                    |  |
| Field                                                                        | 2 7         | furbidity              |          | 8                                                                                                    |          | <ul> <li>Field#: Check the box to enable the field, and enter a field name. Each ThingSpeak<br/>channel can have up to 8 fields.</li> </ul>                                                                                                    |  |
| Field                                                                        | 3 1         | rds                    |          | <ul> <li>Metadata: Enter information about channel data, including JSON, XML, or</li> </ul>                                                                     |          |                                                                                                    |  |
| Field                                                                        | •           | emperature             |          | Tags: Enter keywords that identify the channel. Separate tags with commas.     Link to External Site: If you have a website that contains information about you |          |                                                                                                    |  |
| Field                                                                        | 5           | 0                      |          |                                                                                                    |          | Show Channel, specing the URL.                                                                                                    |  |
| Field                                                                        | 6           |                        |          |                                                                                                    |          | <ul> <li>Latitude: Specify the latitude position in decimal degrees. For example, the<br/>latitude of the city of London is 51.5072.</li> <li>Longitude: Specify the longitude position in decimal degrees. For example, the<br/>longitude of the city of London is -0.1275.</li> </ul>                           |  |
| Field                                                                        | 7           |                        |          |                                                                                                    |          |                                                                                                    |  |
| Field                                                                        | B           | 0                      |          |                                                                                                    |          | <ul> <li>Elevation: Specify the elevation position meters. For example, the elevation of<br/>the city of London is 35.052.</li> </ul>                                                                                                    |  |
| Metadat                                                                      | a           |                        |          |                                                                                                    |          | Video URL: If you have a YouTube® or Vimeo® video that displays your channel                                                                                                    |  |

Fig. 4.20 a Channel settings. b Flowchart for aquaculture monitoring system

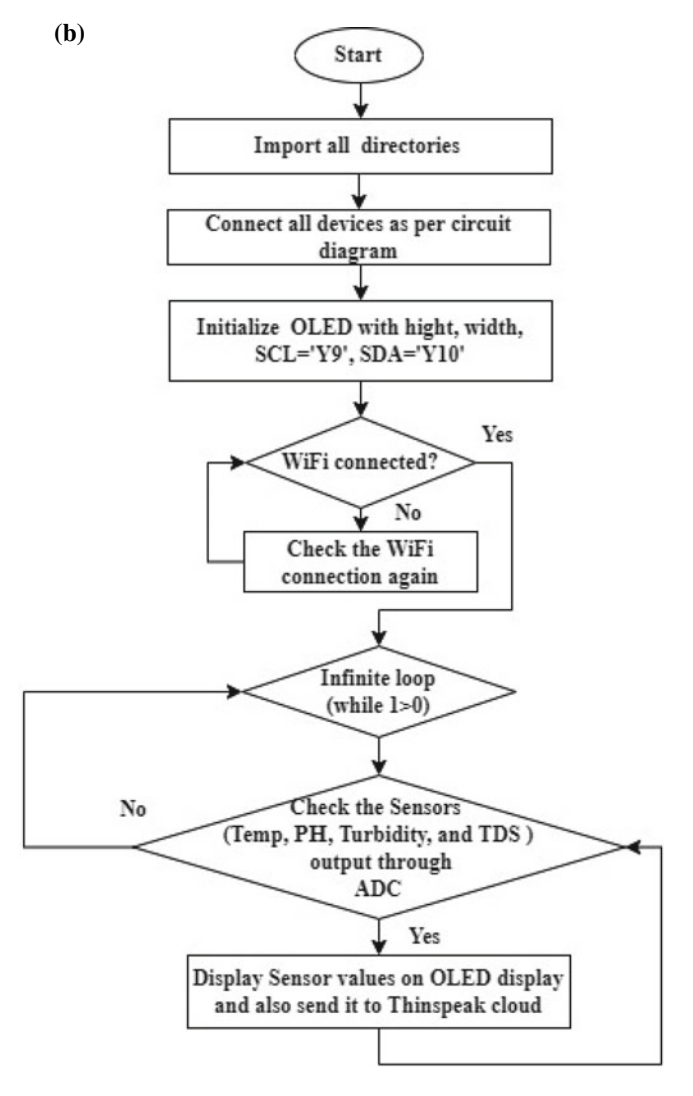

Fig. 4.20 (continued)

#### **Obtain the API Key**

To send data to ThingSpeak, a unique API key is required, which is used in the main python code to upload parameters onto the ThingSpeak server. Navigate to 'API Keys' header under the newly created above channel to get the unique API key. After completing these steps, the channel is ready to receive the parameters. Enter the below code in '*main.py*' and save it on Pyboard.

```
#Complete code (main.pv)
import time
import ssd1306
import machine
from pyb import Pin
from micropython import const
import pyb
import onewire
import ds18x20
width = const(128)
height = const(64)
ssd1306 scl = Pin('Y9', Pin.OUT PP)
ssd1306_sda = Pin('Y10', Pin.OUT_PP)
i2c ssd1306 = machine.I2C(scl=ssd1306 scl, sda=ssd1306 sda)
oled = ssd1306.SSD1306 I2C(width, height, i2c ssd1306)
import pywifi
while True:
   rst_pyb = Pin('X11', Pin.OUT)
   rst pyb.low()
   pyb.delay(20)
   rst_pyb.high()
   pyb.delay(500)
   Pyboard wifi = pywifi.ESP8266(1, 115200)
   wifi mode = 3
   Pyboard_wifi.set_mode(wifi_mode)
   pyb.delay(50)
   Pyboard_wifi.connect(ssid='AndroidAP93E9', psk='uxbm0411')
   pyb.delay(50)
   pyb.LED(4).on() # BLUE LED ON
   pyb.delay(2000)
   oled.fill(0)
   adc = pyb.ADC('Y12') # Ph sensor
   adc1 = pyb.ADC('Y11') #Turbidity sensor
   val1 = adc1.read()
   adc2 = pyb.ADC('X8') # TDS sensor
   val2 = adc2.read()
   ds_pin = Pin('X7') # temperaute sensor
   sensorSum = 0
   for i in (0, 50):
        sensorValue = adc.read()
        sensorSum = sensorSum + sensorValue
    sensorValue = sensorSum / 50
    ph = 7 - 1000 * (sensorValue - 372) * 3.3/59.16/4095
    scaled_value = (val1 - 60) * (0.2 - 5) / (2200 - 60) + 5
    V = val2 * (3.3 / 4095.0)
    tdsValue = (133.42 / V * V * V - 255.86 * V * V + 857.39 * V) * 0.5
    ds sensor = ds18x20.DS18X20(onewire.OneWire(ds pin))
    roms = ds_sensor.scan()
    ds_sensor.convert_temp()
    time.sleep(1)
```

```
for rom in roms:
   oled.text("Ph:" + str(ph), 0, 0)
    oled.text("Turbidity:" + str(scaled_value), 0, 10)
   oled.text("TDS:" + str(tdsValue), 0, 20)
    a=ds_sensor.read_temp(rom)
    oled.text("Temp " + str(a), 0, 30)
    oled.show()
    time.sleep(1)
oled.show()
Pyboard wifi.start connection(protocol='TCP',dest ip='184.106.153.149',
dest port=80,debug=True)
Pyboard wifi.send('GET
https://api.thingspeak.com/update?api key=UBY89DB50V2UPGGU&field1=' + str(ph) +
'&field2=' + str(scaled_value) + '&field3=' + str(tdsValue) + '&field4=' + str(a)
+ ' HTTP/1.0\r\nHost: 192.168.43.176\r\n\r\n', debug=True)
pyb.delay(1000)
```

After entering the above code, one has to execute the '*main.py*' program and the greenhouse monitoring parameters will be displayed on OLED display as well as on ThingSpeak cloud shown in Fig. 4.21.

#### **Conclusion**:

PyCharm supports various boards including Pyboard. To start with, MicroPython installation and testing steps of Pyboard in PyCharm IDE are given in detail. The

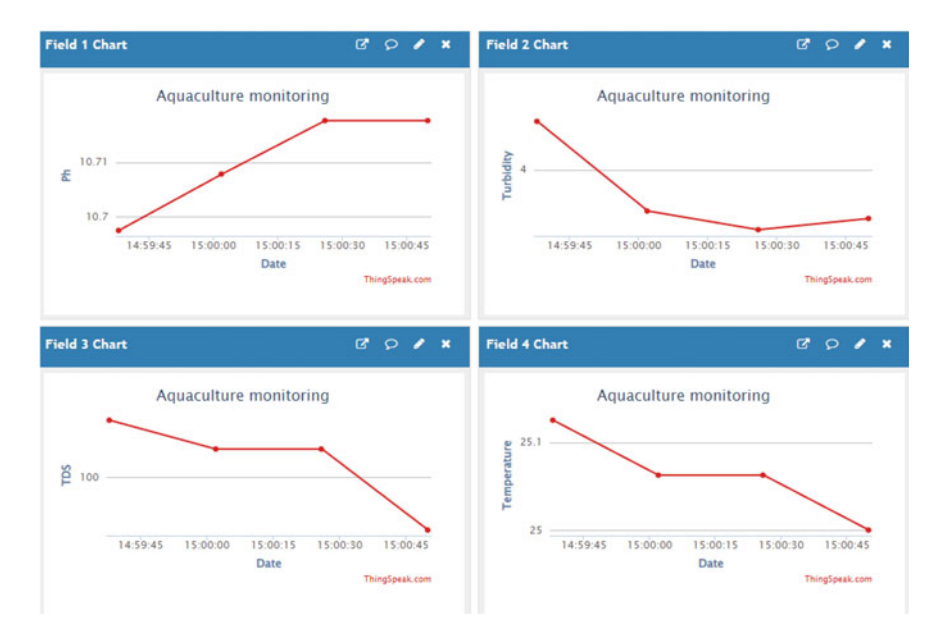

Fig. 4.21 Aquaculture monitoring system on ThingSpeak

various applications, such as, home automation, smart e-waste bin, industrial environmental monitoring, greenhouse monitoring and aquaculture monitoring are implemented to track and control remotely. There is no WiFi support on Pyboards; hence, authors have interfaced external WiFi module. Home automation system is first implemented with switches and appliances interfaced directly to Pyboard. The same application is implemented with ESP32 and controlled remotely with Blynk app. For other applications, the authors have provided detailed interfacing and configuration steps to monitor/control remotely through ThingSpeak cloud.

#### Exercise

- (1) Blink eight LEDs using Pyboard
- (2) Design a system to control six appliances with switches connected to ESP32. Also, display the status of each appliance on the OLED screen.
- (3) Interface a temperature sensor to ESP32. Using a relay, build a system to turn ON/OFF the fan when temperature rises/decreases of a particular threshold temperature and monitor the temperature.
- (4) Assume there are two rooms, Room1 and Room2. Each room has a temperature sensor and a fan respectively. Design a system that can monitor the temperature of each room separately and turn ON/OFF the fan in the respective room if temperature crosses the threshold.
- (5) Using turbidity sensor along with ESP32, build a system to monitor cleanliness of water. If the value of turbidity is higher than a set threshold, give out an alarm signaling the need for water replacement/cleaning. The system can then be applied to monitor cleanliness of water in aquariums.
- (6) Interface five IR sensors to get the accurate status of the e-waste bin by placing appropriately and displaying the status on ThingSpeak Cloud.
- (7) Interface other industrial sensors to monitor Environmental parameters.

#### References

https://doi.org/10.1016/j.jksuci.2020.08.016.

https://doi.org/10.1016/B978-0-12-814719-1.00010-0.

https://doi.org/10.1016/B978-0-12-386454-3.01041-1.

- Artiola JF, Brusseau ML (2019) The role of environmental monitoring in pollution science. In: Brusseau ML, Pepper IL, Gerba CP (eds) Environmental and pollution science, 3rd edn. Academic Press, pp 149–162. https://doi.org/10.1016/B978-0-12-814719-1.00010-0
- Covaci A (2014) Environmental fate and behavior. In: Wexler P (ed) Encyclopedia of toxicology, 3rd edn. Academic Press, pp 372–374. https://doi.org/10.1016/B978-0-12-386454-3.01041-1
- Environmental and Pollution Science (Third Edition) (2019) Academic Press, pp 149-162
- Madhesh A, Kowsigan M, Khishore R, Balasubramanie P (2020) IoT based home automation and security system. Int J Adv Sci Technol 29(9s):2733–2739. http://sersc.org/journals/index.php/ IJAST/article/view/15439
- Majeed R, Abdullah NA, Ashraf I, Zikria YB, Mushtaq MF, Umer M (2020) An intelligent, secure, and smart home automation system. Sci Program. ID 4579291, 14 p. https://doi.org/10.1155/ 2020/4579291

- Nasir OA, Mumtazah S (2020) IOT-based monitoring of aquaculture system. Matter: Int J Sci Technol 6(1):113–137. https://doi.org/10.20319/mijst.2020.61.113137
- Rahman MW, Islam R, Hasan A, Bithi NI, Hasan MM, Rahman MM (2020) Intelligent waste management system using deep learning with IoT. J King Saud Univ-Comput Inf Sci. https://doi. org/10.1016/j.jksuci.2020.08.016
- Stolojescu-Crisan C, Crisan C, Butunoi B-P (2021) An IoT-based smart home automation system. Sensors 21:3784. https://doi.org/10.3390/s21113784
- Sujin JS et al (2021) IOT based greenhouse monitoring and controlling system. J Phys: Conf Ser 1916 012062
- Zeb A, Ali Q, Saleem MQ, Awan KM, Alowayr AS, Uddin J, Iqbal S, Bashir F (2019) A proposed IoT-enabled smart waste bin management system and efficient route selection. J Comput Netw Commun. ID 7043674, 9 p. https://doi.org/10.1155/2019/7043674